# Inserimento di un filmato YouTube nel documento

In generale, nei documenti è possibile inserire filmati scaricati sul proprio computer dal sito *YouTube*.

Il filmato può essere incorporato (**embedding**) all'interno del documento che si sta preparando, nel senso che diventa parte integrante del documento, senza alcun collegamento con il filmato di origine: facendo doppio clic sul video incorporato, questo verrà aperto nel programma applicativo con cui è stato creato e le modifiche apportate si applicheranno al video incorporato.

Oppure il filmato può essere collegato (**linking**) ad uno già esistente sul computer, cioè all'interno del documento viene inserito soltanto l'indirizzo di riferimento all'altro filmato, e non diventa parte del documento: il video viene aggiornato automaticamente quando viene modificato quello di origine.

## Per scaricare un filmato dal sito YouTube

- 1. Aprire la pagina del sito Web YouTube contenente il filmato.
- 2. Posizionare il puntatore del mouse in un punto qualunque del filmato; sopra la finestra del filmato stesso compare il pulsante **Scarica questo video**.
- 3. Fare clic sul pulsante **Scarica questo video:** il video viene salvato nella cartella del disco, predisposta per i file scaricati dal Web.

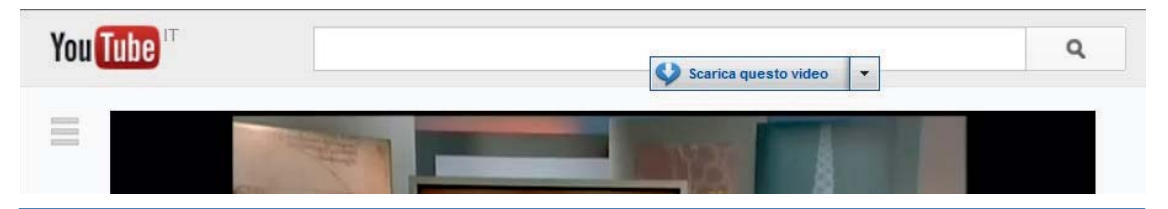

#### Per incorporare (embedding) in un documento un filmato scaricato da YouTube

- 1. Dalla scheda Inserisci, gruppo Testo, fare clic sul pulsante Oggetto.
- 2. Nella finestra Inserisci oggetto, selezionare la scheda Crea da file.
- 3. Se si conosce il nome del file nel quale si trova il filmato, digitare il nome nella casella **Nome file**. In caso contrario fare clic su **Sfoglia**.
- 4. Selezionare il file e fare clic su Inserisci.
- 5. Uscire dalla finestra Inserisci oggetto facendo clic sul pulsante OK.

### Per collegare (linking) in un documento un filmato scaricato da YouTube

- 1. Dalla scheda Inserisci, gruppo Testo, fare clic sul pulsante Oggetto.
- 2. Nella finestra Inserisci oggetto, selezionare la scheda Crea da file.
- 3. Porre un segno di spunta sull'opzione Collega al file.
- Se si conosce il nome del file nel quale si trova il filmato, digitare il nome nella casella Nome file. In caso contrario fare clic su Sfoglia.
- 5. Selezionare il file e fare clic su **Inserisci**.
- 6. Uscire dalla finestra Inserisci oggetto facendo clic sul pulsante OK.

Nel punto di inserimento compare un piccolo simbolo con il nome del file che contiene il filmato: con un doppio clic su di esso è possibile vedere il filmato stesso.

Se il filmato non è stato scaricato nel disco del computer, per poter visualizzare un filmato di *YouTube* dobbiamo inserire nel documento di Word un collegamento ipertestuale all'indirizzo della pagina Web in cui si trova il filmato stesso.

## Per inserire in un documento di Word il collegamento ipertestuale a una pagina Web

- 1. Dopo aver selezionato con il mouse la parola o le parole che devono diventare un link, fare clic sul pulsante **Collegamento ipertestuale** del gruppo **Collegamenti** della scheda **Inserisci**.
- 2. Nella finestra **Inserisci collegamento ipertestuale** scrivere l'indirizzo Web del sito ove si trova il filmato da visualizzare.
- 3. Fare clic su OK.

|                                                                                              |                                                    | Inserisci collegamento ipertestuale        | ? 🗙                   |
|----------------------------------------------------------------------------------------------|----------------------------------------------------|--------------------------------------------|-----------------------|
| Collega a:                                                                                   | Testo da visualizzare: Filmato "I PANNELLI SOLARI" |                                            | Descrizione           |
| <b>File o pagina</b><br><u>W</u> eb esistente                                                | Cerca in: 🔰 ATLAS 🔽 🚺 🔯                            |                                            |                       |
|                                                                                              | Cartella                                           |                                            | Segnali <u>b</u> ro   |
| Inserisci nel<br>documento<br>Crea nuovo<br>documento<br>Indrizzo di<br>posta<br>glettronica | corrente                                           |                                            | Erame di destinazione |
|                                                                                              | Pagine<br><u>v</u> isualizzate                     |                                            |                       |
|                                                                                              | File recenti                                       |                                            |                       |
|                                                                                              | Indirizzo:                                         | http://www.youtube.com/watch?v=_iN3d9JYuG8 | <b>v</b>              |
|                                                                                              |                                                    |                                            | OK Annulla            |

Al termine di questa operazione la parola che serve da collegamento, risulta sottolineata e di colore blu, ad indicare che in questo caso essa è stata definita come link ad un sito Web. Posizionandosi su questa parola, con il tasto **Ctrl** premuto, il puntatore del mouse assume la forma di una piccola mano: facendo clic viene aperta automaticamente la pagina Web collegata.